# SUTRA

MANUAL DE USUARIO USER MANUAL

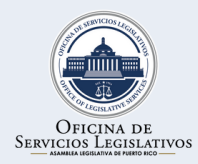

# Indice de Contenido / Content Index

Bienvenido a Sutra! / Welcome to Sutra!

<u> Tramite Legislativo / Legislative Process</u>

Directorio de la Asamblea Legislativa / Legislative Assembly Directory

Legislación Municipal / Municipal Legislation

Servicios / Settings

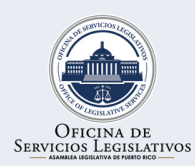

# 1 ¡Bienvenido a Sutra! / Welcome to Sutra!

#### En la página de inicio, puedes interactuar con todo lo siguiente:

- El menú de banner enumera la página de inicio, el Proceso Legislativo, el Expediente Legislativo, el Directorio de la Asamblea Legislativa, Ayuda, Configuración, Ordenanzas. *Cada botón actúa como enlace a estas páginas.*
- La guía de búsqueda rápida está dividida en Medidas, Leyes, Nombramientos, Ordenanzas y los periodos de cuatro años en los que se encuentran cada una.
   Aquí puedes buscar archivos específicos bajo las categorías mencionadas anteriormente.
- La lista de actualizaciones recientes (en el extremo derecho) Las últimas medidas presentadas, Las últimas leyes aprobadas.
   Enlaces a las últimas medidas creadas o leyes aprobadas.
- Finalmente, se presentan las Medidas de interés a continuación Presentando los periodos de cuatro años, el órgano legislativo que la presenta, el título del documento y una breve descripción. *Enlaces a las Medidas de interés si se hace clic en ellas.*

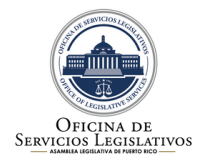

#### In the home page you can interact with all of the following:

- The banner menu lists- the home page, the Legislative Process, Legislative docket, Legislative Assembly Directory, Help, Settings, Ordinances. *Each button acts as links to these pages.*
- The quick search guide is divided by- Measures, Laws, Appointments, Ordinances, and the four year terms each is found under.
   Here you can search for specific files under their above mentioned categories.
- The recent updates list (on the far right) The last measures filed, The last laws approved. *Links to last created measures or laws approved.*
- Lastly, Measures of interest are presented below- Presenting four year terms, what body of law its presented by, the title of the document, and a brief description. *Links to the measures presented if clicked.*

| SUTRA                                                      | Trámite Legislativo Trámite Legislativa V2 F<br>—                                                                                                    | rontuario Legislativo v Directorio de Asambleo Leg                                                                                                    | islativa Ayuda Informe Ordenanzos                                                                                                    | 0                                                                                                    |
|------------------------------------------------------------|----------------------------------------------------------------------------------------------------|----------------------------------------------------------------------------------------------------|----------------------------------------------------------------------------------------------------|----------------------------------------------------------------------------------------------------|
|                                                            | Bienvenido al Sistema Único de Tr<br>Pars bisquedas avanzadas forar dirigina e Iteleta Legi<br>Búsqueda Mesidas d' 565-1665<br>Modificar da Interdar:                                                         | rámite Legislativo<br>altive<br>Patatres cloves en titulo E) Medido de prueter                                                                                                    |                                                                                                    | Record Legislativo<br>Ottones Medides Redicodes<br>Pison<br>Pison<br>Pison<br>Pison<br>Pison                                                      |
|                                                            | 1980-1982 : Proyecto de la Cénero<br><b>PSO251</b><br>Provo crear una lar y establicacionala tra Nagores<br>terremoto para Probandas tajo la supervisión<br>est Administradar de Corrección y la juntadocción | 2017-2024 Proyects del Sensels<br>PC2197<br>Proceementador el Articulo 37 del Código Publico<br>de 1902, vegión innumentados, el fin de disponer que<br>los leyes oprobolas y firmados por el Cobernad | 2011-2014         Proyectie de la Câmera           PC2196         Porte ensembleder et Africquisé à de la Ley Nu/m.           10-2022, pagine envendedaité connocidie conno la<br>'Ley de Livelloweideur et la Vente, Date/Bucción y | Utimos Leyes Aprobados<br>Enr. 221. 2024 Ver / Decorpor<br>Enr. 222. 2024<br>Enr. 222. 2024<br>Enr. 222. 2024<br>Enr. 221. 2024<br>Enr. 221. 2024 |
|                                                            | 2017-2014 Proyects do to Céneros<br>PC2196<br>Para ensemblar el Artículo 4 de la Lay Nurín.<br>19-002 ación ensemblato conocida conocida cono la                                                              | 2011-004 Proyects de la Cámera<br>PC2196 Por semenandor el Artículo 4 de la Ley Nu/m,  10-0021 autoria ensemendadas conocidas como la                                                                  | 2017-2024 Proyects de la Cáteriora<br><b>PC2196</b> Para emenedade el Miclaile 4 de la Ley Yalvin,<br>10-2023 cuesta exemendade como las                                                                                             | Utimos Res. Conj.<br>Aprobados<br>PODI<br>PODI<br>PODI<br>PODI<br>PODI<br>PODI                                                                    |
|                                                            | Tary de Uniformidad en la Vente, Distribución y                                                                                                    | "Ley de Uniformidad en la Venta, Distribución y                                                                                                    | $^{\circ}$ Ley de Uniformidael en la Vineta, Datébación y                                                                                                    | Utimos Medidas de<br>Administración<br>PC00<br>PC003<br>PC004                                                                                     |
| neme Unice de Trante Legalativo<br>na el brocce Legalativo |                                                                                                    | Ser Origina and                                                                                                    |                                                                                                    | Report Diraci da la Ministra de Santos cogosterar de Re-<br>lacostra Associativa de 2010 (Associanos cogost                                       |

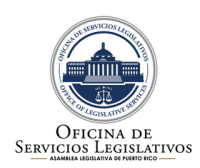

# Tramite Legislativo / Legislative Process

#### Seleccionar la página del Proceso Legislativo te lleva aquí.

En esta página, puedes establecer filtros en los términos de cuatro años, cuerpos legislativos, medidas, el número de la medida, la fecha de presentación, autor, seleccionar casillas para incluir otros autores y coautores, eventos, fechas para la búsqueda del proceso, y una pestaña desplegable para seleccionar la comisión.

#### Selecting the Legislative Process page brings you here.

On this page you you can set filters on the four year terms, bodies, measures, the number of the measure, the filing date, author, select checkboxes to include other authors and co-author, events, dates for the process search, and a drop down select commission tab.

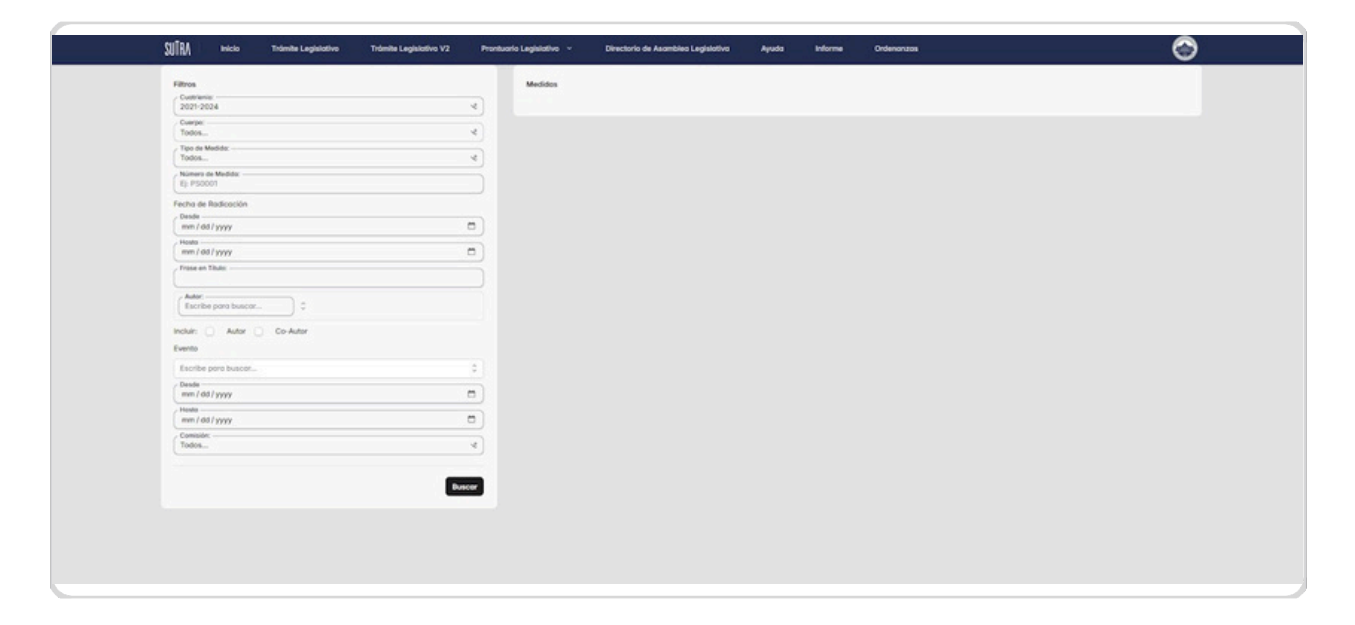

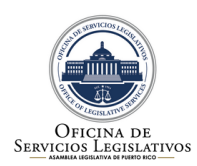

#### Al completar algunos o todos los filtros aquí, tus resultados se mostrarán a la derecha.

Verás los procesos legislativos en el lado derecho, y al final de cada uno verás el estado de su presentación y aprobación. Al seleccionarlo, te llevará a una nueva página.

#### Filling some or all filters filled here, your results show on the right.

You will see the legislative processes on your right and at the bottom of each you will see the status of its filing and approval. Selecting it will bring you to a new page.

| Filtres                |   | Medidas                                                                                                    |
|------------------------|---|----------------------------------------------------------------------------------------------------|
| / Cuttiene             |   |                                                                                                    |
| 2021-2024              | 4 |                                                                                                    |
| Cuerger                | - | Modele Restuction de la Comere IRC0055T Redicade:2013-03-10                                                                                                    |
| Too de Mediter         |   | Person program in the person manual                                                                                                    |
| Todos                  | 4 | Titule: Paro ordenar o las comisiones de Autonomia Municipal, Descentralización y Regionalización, y de Viviendo y Desanstito Urbano de la Cómoro de Representantes del Estado                                                                                                    |
| Nomers de Medide.      |   | Libre Asociado de Puerto Rico, realtor una investigación poro determinor cuántos hipotesta festas subre benes unnueltes hay constituídos en el flegado de la Propiedod, a<br>Escala Puerto Rico, realtor una investigación poro determinor cuántos hipotestas de la desta de la desta de la Propiedo de la Propiedo, a<br>Escala Puerto Rico, realtor una investigación poro determinor cuántos hipotestas de la desta de la desta de la Propiedo de la Propiedo de la Propi |
| 4) P50001              |   | tear de como de technicas en especial avecaçãos comos com como com como en a companya e a general a companya e especial e a companya e a servição e a servição                                                                                                    |
| Fecho de Rodicación    |   | sivienda de intenis social para personas sin hogar, y para otros fines relacionados, innuebles hay constituidos a favor del Centro de Recaudación de Ingresos Municipales ICRM, del                                                                                                    |
| Dende                  | - | Estado Ubre Asociado de Puerto Nico, o de cualquier otro opencio o dependencio del Gobierno en el Registro de la Propledoci que estén en proceso de emborgo, ejecución o                                                                                                    |
| new/at/MMA             |   | concelación, para determinor la vicibilidad de hacer un inventario de estos bienes inmuebles que pudiesen ser adquiridos y descriptados como viviende de interés social para                                                                                                    |
| mm1/d1/ yyyy           |   | persona sin hoge.                                                                                                    |
| , Proce an Titule      |   | Rudicada Aprolada par la Cónara                                                                                                    |
|                        |   |                                                                                                    |
| _ Addr                 |   |                                                                                                    |
| Escribe para buscar    |   | Mediae Projecto del Secolo 2150001 Radicade 2021-01-02 >                                                                                                    |
| Inches Autor Conductor |   | Autor(se): Rusen Sone Rear Nerven, Ased Curk Demos Santoge                                                                                                    |
| Lanta                  |   | Take from more all this takened to field dat Estado like Associate de Faste Bio ners are obta a total for sestario advanta sono assistants born file del asia astronomica in                                                                                                    |
|                        |   | have applies applies applies de setad en Paerta Bos, over la Administración Central del Pan Integral de Soud de Paerta Bos, cosponición applies que ponde en vigor y administración el                                                                                                    |
| Exorbe poro buscar     |   | Pion Integral de Salud de Puerto Ticico; definir sus poderes, deberes y funciones legis los principios de Integralidad, equitad, accesibilidad, responsabilidad ciudadana, libre selección,                                                                                                    |
| Deale mm/dd/ www       |   | datribución de recursos, regionalización, eficiencia, educación y prevención; establecer los beneficios y servicios de solud física y mental o lo ciudadonia puertarriguena; establecer                                                                                                    |
| - Note                 |   | to Junit de Famocrougs, sus podres, hancevers y debenes, deponer sobre tas druges y medicamentos, precis, despacho de recetos y la sustitución de eletos, disponer nobre las                                                                                                    |
| mm./dd/yyyyy           | • | Increased in a low perception y to convention or presentance, exception or a new of the integral de Solial de Fundi Inc., Its primes y contribuciones, solar las cuentes del                                                                                                    |
| Compton                |   | desarroller, construit, amplice, mejorar, prendor y conservor proyectos para el establicioniento de facilitades de soluct, proveer para el financiamiento y refinanciamiento de tales                                                                                                    |
| Todos                  | 4 | proyectos mediante la emisión de bonos pogonis por dicha Carporación, estabilecer is Cuenta Corpus y crear el Fondo de infroestructura de Soluci, disponer sobre el acrecentamiento                                                                                                    |
|                        |   | y usos de los fondos de infraestructura, autorizar los convenios con otras agencias, corporaciones públicas, instrumentalidades y subdivisiones políticas del Cobierno del Estado Libre                                                                                                    |
|                        |   | Asociado de Puerto Rico, adere iza facilidades de soluci, conferir poderes o atros ogencies y subdivisiones políticos del Estado Libre Asociado de Puerto Rico en relación con dichos                                                                                                    |
|                        |   | Inclusion has more more                                                                                                    |

# 4

## Seleccionar la página te llevará a ver los detalles del Proceso Legislativo, incluyendo:

Las fechas del término de cuatro años, la fecha de presentación, el tipo de medida, el cuerpo legislativo, y la descripción de la medida.

Al seleccionar el menú de abajo, la información se organiza entre eventos, autores, documentos, y registros.

Puedes descargar los documentos relacionados y ver los detalles de cada categoría.

**Selecting the page will bring you to see the details of the Legislative Process, including:** The four year term dates, date of filing, type of measure, the legal body, and the description of the measure.

Selecting the menu below sorts the information between events, authors, documents, records.

You can download the related documents and see the details of each category.

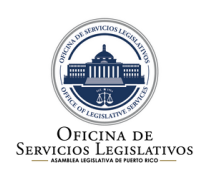

| SIM Hidde Trämke Legislative | Trionile Legislative V2 Productio Legislative - Directoris de Asambles Legislative Ayudo tetorne Ordenoncos                                                                                                    | 6                         |
|------------------------------|----------------------------------------------------------------------------------------------------|---------------------------|
|                              | C Tojestes                                                                                                    |                           |
|                              | Medida: Resolución de la Cómara (RC0051)                                                                                                    |                           |
|                              | Custrianie: 2021-2024 Fecha de Radicación: 2013-03-10 Tipe de Medida: Resolución de la Cómora Cuerpe: Cómora de Representantes                                                                                                    |                           |
|                              | Equivalente: No data                                                                                                    |                           |
|                              | Their Finan Para schero Bis centralises & Automite Municipa, Besenthalisation / Apalymultacitish, y de Vinnehad y Dewardlu Ustano Bis Celhara de Representa<br>del Cabola Ustanolate de Parkelli (Kabola de Parkelli) presidente al cabola de Sente Sente Instante Sente Sente Sente Sente Sente<br>en el Ingletita de la Paralesta, struct al Centra de Repuesteario en regressa (Kabola de Parkelli Sente Engelsen al approximationa de la Parkelli de La Paralesta<br>en el Ingletita de la Paralesta, struct al Centra de Repuesteario en regressa (Kabola de Parkelli Sente La Paralesta de La Paralesta<br>en el Ingletita de la Paralesta, struct al Centra de Repuesteario en regressa (Kabola de Parkelli Sente La Paralesta<br>en el Ingletita de la Paralesta, struct ad Centra de Repuesteario en regressa (Kabola de Parkelli Sente Testa de La Paralesta<br>en el Ingletita de la Paralesta de Centra de Repuesteario en regressa (Kabola de Parkelli Sente Testa de La Paralesta<br>en el Ingletita de la Paralesta de la Centra de Repuesteario en regressa (Kabola de Parkelli Sente Repuesteario en el Ingletita de Vincente de Repuesteario<br>reguesta en Repuesteario de Centra de Repuesteario en el Ingletita de Vincente Sente Repuesteario en el Ingletita de Vincente de Repuesteario<br>reguesta en Repuesteario de Centra de Repuesteario en el Ingletita de Vincente Repuesteario en el Ingletita de Vincente Repuesteario en el Ingletita d | enna<br>Bac<br>Inna<br>Ba |
|                              | Eventes Autores pocumentes promotos                                                                                                    |                           |
|                              | Redicade<br>Feche 2019-03-10                                                                                                    |                           |
|                              | B HORHLAKK                                                                                                    |                           |
|                              | Ruhricha e Cantalologi<br>Name (215 or 54<br>Manazada) Constantia e Aurora manaza                                                                                                    |                           |
|                              | Apprecia en Prinners Lacture de la Câmere<br>Instei 2013 de la                                                                                                    |                           |
|                              | Ter Informe Consister rendete con anniendos                                                                                                    |                           |
|                              | B ROWIN Laws                                                                                                    |                           |

#### A continuación, se muestra un ejemplo de la página de autores.

Aquí puedes ver una imagen del autor, su nombre y cargo, y un enlace a sus detalles.

#### Below is an example of the authors page.

Here you can see an image of the author, their name and position, and have a link to their details.

| * Instatus; Medicing: Secolate/Leff on the Chemican (Records): Medicing: Secolate/Leff on the Chemican (Records): Medicing: Secolate/Leff on the Secolate/Leff on the Sec                                                                                                    | SI BA Macan Transle Legis | divo Trámila Lagislotiva V2 Pronteorio Lagislotivo - Directorio de Asomóleo Lagisl                                                                                                    | alativa Ayudo Informe Ordenanzos                                                                                                    | 8 |
|----------------------------------------------------------------------------------------------------|---------------------------|----------------------------------------------------------------------------------------------------|----------------------------------------------------------------------------------------------------|---|
| Medicis:       Sections:       Sections:                                                                                                    |                           | - Transa                                                                                                    |                                                                                                    |   |
| Control       Andrea       Description       Description         Fig       Regulation       Sec       Description       Description         Fig       Regulation       Sec       Description       Description       Description         Fig       Regulation       Sec       Description       Description       Description       Description         Fig       Regulation       Sec       Description       Description       Description       Description       Description         Fig       Regulation       Sec       Description       Description                                                                                                    |                           | Medida: Resolución de la Cómara (RC0951)                                                                                                    |                                                                                                    |   |
| Reduktion: to dist<br>Financial States Control Control States Control Control States Control States Control Control States Control States Control Control States Control States Control Control States Control States Control Control States Control Control States Control States Control States Control Control States Control States Control St |                           | Oustrienie: 2021-2024 Feche de Badicación: 2013-03-10 Tipo de Madide: Resolu                                                                                                    | ución de la Comora Duerge: Cómora de Representantes                                                                                                    |   |
| Table:     Registration of the control set of the control set o                             |                           | Replysterie: No duts                                                                                                    |                                                                                                    |   |
| Foto Rep. Link Alere Regis Multir<br>Legislador Acre<br>Bigerspectate per Accuratection, Projects Oppland p<br>Biorem                                                                                                    |                           | en e fingels o de la Propositio (, 4 four de Cartes de Recutación en a systema Marijano<br>Berna Innella de Cartes de Maria (), esta este en a service de entrega, cancela de<br>Berna Innellan (), a podelsen en el aplanta () de la podel de la podel<br>Innella hay contalisates de la de Cartes de Maria (), esta<br>agoncia e dependencia del Calares en entregistra de la Proposita de paratella<br>hocar un inventorio de estas barnes innellas que podesen ser adaptidos y desamble<br>hocar un inventorio de estas barnes innellas que podesen ser adaptidos y desamble<br>podesen de la podesen de la podesen de la podesen de la podesen de la podesen de la podesen de<br>la podesen de la podesen de la podesen de la podesen de la podesen de la podesen de la podesen de<br>la podesen de la podesen de la podes | tere ICIMA, del Exelos Ucera Auculos de Funda filos o de constajar o me<br>executivo, y obremaria y validadida de hover la universaria de esta de<br>te codo por personas ali hogos; gaso desa filos efen velacionados.<br>1920A, del Exelos La Auculos de Harvel Marca, e do contajare en las<br>esta de emberga, descutivo na concentración, para determinor ta utalidad de<br>ados como validades de teneles sución por persones sin hogos.<br>Documentos Postanarios |   |
| Legalador A.cor Representante por Acumulación, Properto Experienta (                                                                                                    |                           | Foto Rep. Linie Janet Burgos Multiz                                                                                                    |                                                                                                    |   |
|                                                                                                    |                           | Legislador Auro                                                                                                    | Representante por Acumulación , Proyecto Digridad                                                                                                    |   |
|                                                                                                    |                           |                                                                                                    | Denutes                                                                                                    |   |
|                                                                                                    |                           |                                                                                                    |                                                                                                    |   |
|                                                                                                    |                           |                                                                                                    |                                                                                                    |   |
|                                                                                                    |                           |                                                                                                    |                                                                                                    |   |
|                                                                                                    |                           |                                                                                                    |                                                                                                    |   |
|                                                                                                    |                           |                                                                                                    |                                                                                                    |   |

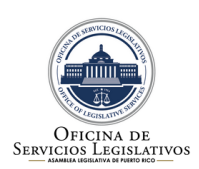

#### Si seleccionas el enlace de detalles, serás dirigido a esta página.

Aquí puedes ver la información ampliada del autor, que incluye:

- La duración de su término de cuatro años.
- El partido político al que están afiliados.
- El cuerpo legislativo en el que participan.
- Su asamblea.
- Número de teléfono.
- Correo electrónico gubernamental.

Desplazándote hacia el menú de banner inferior, se abrirá una lista de medidas en las que el autor está involucrado, una lista de documentos, y una lista de registros al seleccionar sus respectivas pestañas.

#### If you select on the details link you are brought to this page.

Here you can see the author's expanded information including:

- The extent of their four year term.
- The political party they're affiliated with.
- The legal body they are involved in.
- Their assembly.
- Phone number.
- Government email

Scrolling to the banner menu below opens up the list of measures this author is involved with, a list of documents, and a list of records by selecting their respective tabs.

| Anguage      Codigs: C44      Fold: Anguade      Manufact, Linka Journel Burgers Munite     Counteries: 303: 2014      Manufact, Payreliab Displandal     Council on Expresentations     Asamethes: Burgersentations     Asamethes: Burgersentations           |
|----------------------------------------------------------------------------------------------------|
| Meddas Documentos Prostuarios<br>Meddas/000301 Rediceste 2021/01/01 > ><br>Table: Piese extendence foi "un Habilitativa pono implementar el Pon de Alerta Astront", en Paerta Río, a los fines de contor con un escontano que facilite la biospado y                                                                                                    |
| recupención de personas devejores/das encopres de delocidos 100 años, establicar se debens de las enflicades gubernomentales, ofodo un inciso 10 al<br>Anticulo 2003 y enementar el inciso 10 al Anticulo 204 de la la y 2010; según emenendada, conocida como "Ley del Departamento de Seguntado Pública de Puerto Rica", o<br>las finas de atempentar con la oquí dequento; y poro atras fines.                                                                                                    |
| Mediatry/COSN401 Malcolast/COSN401 Mediatry/COSN401 Mediatry/CoSN401 Mediatry/CoSN401 Mediatry/CoSN401 Media |

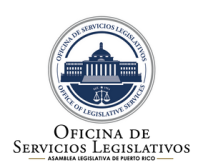

#### A continuación, se muestra un ejemplo de la página de documentos.

Aquí puedes ver una lista de todos los documentos disponibles para que los descargues.

#### Below is an example of the documents page.

Here you can see a list of all the documents made available for you to download.

| SUÎRA 🔛 | sicio Trómite Legislativo | Trámila Legislotivo V2 Prontuorio Le                                                                                                    | egisiotivo - Directorio de Asomble                                                                                                    | a Legislativa Ayuda informe                                                                                                    | e Ordenanzos                                                                                                    | 6 |
|---------|---------------------------|----------------------------------------------------------------------------------------------------|----------------------------------------------------------------------------------------------------|----------------------------------------------------------------------------------------------------|----------------------------------------------------------------------------------------------------|---|
|         |                           | < Trámites                                                                                                    |                                                                                                    |                                                                                                    |                                                                                                    |   |
|         |                           | Medida: Resolución de la Cámo                                                                                                    | ara (RC0951)                                                                                                    |                                                                                                    |                                                                                                    |   |
|         |                           | Custrienis: 2021-2024 Fecha de Rodi                                                                                                    | ceción: 2013-03-10 Tipo de Medida:                                                                                                    | Resolución de la Cómara Cuerpo: Cór                                                                                                    | mara de Representantes                                                                                                    |   |
|         |                           | Titulo: Para ordenar a los comisiones de Ar                                                                                                    | utonomia Municipal, Descentralización y Reg                                                                                                    | onalización, y de Viviendo y Desarrollo Lithar                                                                                                    | no de la Câmara de Representantes                                                                                                    |   |
|         |                           | del Estado Bare Asociado de Tuenti<br>en el Registra de la Direjescia, el No<br>agencia e dependencia del Cablem<br>Bienes investelles, que cuesteren ser<br>investelles hay constituídas e foror-<br>agencia e dependencia del Cablem<br>hocer un inventario de estas bienes | Alico, rectizer una investigación poro deterri<br>o del Centro de Recoudación de Ingresos M<br>a, que estáin en proceso de emborga, ejecuci<br>adquirátos y desarrolados com aviendad de<br>Centro de Recoración de Ingresos Maria<br>o en el Registro de la Propiedad que exten en<br>immatéles que pudesen ser adquirádos y de | Inor cubres Notes Notes Ingles Bubles dote<br>uniquese (CRM), del Estado Liber Asociado<br>ún a cancelación y determinor ta vabilidad é<br>interés social poro personas sin hagor; yao<br>objeste (CRM), del Estado Liber Asociado de<br>procesa de emborgo, ejecución o concelació<br>arrollados como uluénda de interés social p | bienes investiés hoy constituídos<br>de Peorto Rico de cuitajúer otre<br>de hoor en investrator de estas<br>par otens fines residencedos.<br>Unator Rico, o de cuatojúer da<br>o, para determinor a vuadidad de<br>oris personas sin hogar. |   |
|         |                           | Eventos                                                                                                    | Autores                                                                                                    | Documentos                                                                                                    | Prontuorios                                                                                                    |   |
|         |                           | Documentos no encontrados                                                                                                    |                                                                                                    |                                                                                                    |                                                                                                    |   |
|         |                           |                                                                                                    |                                                                                                    |                                                                                                    |                                                                                                    |   |
|         |                           |                                                                                                    |                                                                                                    |                                                                                                    |                                                                                                    |   |
|         |                           |                                                                                                    |                                                                                                    |                                                                                                    |                                                                                                    |   |
|         |                           |                                                                                                    |                                                                                                    |                                                                                                    |                                                                                                    |   |

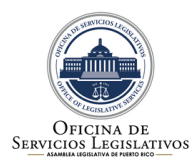

# A continuación, se muestra un ejemplo de la página de registros.

Aquí puedes ver una lista de todos los registros disponibles para que los descargues.

#### Below is an example of the records page.

Here you can see a list of all the records made available for you to download.

| \$<br>SUÎRA 🕬 | Trómite Legislotivo | Trómite Legislotivo V2                                                                                                    | Prontuorio Legislativo 👻                                                                                                    | Directorio de Asombleo Legi                                                                                                    | kotivo Ayuda Infor                                                                                                    | me Ordenonzas                                                                                                    | 8 |
|---------------|---------------------|----------------------------------------------------------------------------------------------------|----------------------------------------------------------------------------------------------------|----------------------------------------------------------------------------------------------------|----------------------------------------------------------------------------------------------------|----------------------------------------------------------------------------------------------------|---|
|               |                     | C Trámites                                                                                                    |                                                                                                    |                                                                                                    |                                                                                                    |                                                                                                    |   |
|               |                     | Madida: Das abusión                                                                                                    | de la Cómara (DC00E)                                                                                                    |                                                                                                    |                                                                                                    |                                                                                                    |   |
|               |                     | Cumierie: 2012-2024                                                                                                    | Facha da Badicación 2013-0                                                                                                    | 3-20 Time de Medide: Brach                                                                                                    | ción de la Cómora Cuerrer (                                                                                                    | Venan de Berensentantes                                                                                                    |   |
|               |                     | Equivalente: No data                                                                                                    |                                                                                                    |                                                                                                    |                                                                                                    |                                                                                                    |   |
|               |                     | Titula: Para ordener o las c<br>del Estado Litore Aos<br>en el Inglatto de la<br>agencia o depende<br>telenes instructes, a<br>inmuebles hay cono<br>agencia o depender<br>hocer un inventario | comisiones de Autonomis Municip<br>opisado de Piverto Rico, realizar un<br>Propisadost, a favor del Centro de<br>nicio del Gobierno, que estan en p<br>pe publicens ner estabaciños y de<br>attuidos o favor del Centro de Re-<br>nicio del Gobierno en el Registro d<br>de estos bienes innuebles que p | pol, Descentralitación y Regionalia<br>sa Investigación para determinar co.<br>Recolatoción de Ingresos Municipal<br>procesa de embargo, ejecución a o<br>aramitados como videnda de inter<br>caudación de Ingresos Municipales<br>la la Ingelesida que están en proce<br>udiesen ser adquiridos y desarrolic | cicle, y de Niviendo y Desorrollo Lit<br>dense Nipotecos legates Montes sob-<br>les (Clatt), del fatto D Litte Asocia<br>netiocidar, y determinar la vicibilidas<br>social para personas sin hogory, y<br>I (DIM), del Estado Libre Asociado i<br>o de embargo, ejecución o concete<br>dos como vivienda de interés social | bono de la Colmana de Representantes<br>es elevestimuestas por constitutajo<br>de de harros en interación de extra<br>de harros en interación de extra<br>poro des fines interacionados.<br>de harrito Illoco, o de coalizader otra<br>de harrito Illoco, o de coalizader otra<br>poro personas sin hogos. |   |
|               |                     | Eventos                                                                                                    |                                                                                                    | Autores                                                                                                    | Documentos                                                                                                    | Prontuorios                                                                                                    |   |
|               |                     | Prontuarios header                                                                                                    |                                                                                                    |                                                                                                    |                                                                                                    |                                                                                                    |   |
|               |                     |                                                                                                    |                                                                                                    |                                                                                                    |                                                                                                    |                                                                                                    |   |
|               |                     |                                                                                                    |                                                                                                    |                                                                                                    |                                                                                                    |                                                                                                    |   |
|               |                     |                                                                                                    |                                                                                                    |                                                                                                    |                                                                                                    |                                                                                                    |   |
|               |                     |                                                                                                    |                                                                                                    |                                                                                                    |                                                                                                    |                                                                                                    |   |
|               |                     |                                                                                                    |                                                                                                    |                                                                                                    |                                                                                                    |                                                                                                    |   |

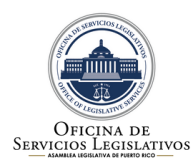

# Prontuario Legislativo / Legislative Docket

# Seleccionar el Prontuario Legislativo abre un menú desplegable.

Aquí puedes preseleccionar el tipo de búsqueda que realizarás dentro de los prontuarios.

#### Selecting the Legislative Docket opens up a drop down menu.

Here you can pre-select the type of search you will make under the dockets.

|                    | Busqueda de Leyes Aprobadas                         |
|--------------------|-----------------------------------------------------|
|                    | Busqueda de Enmiendas                               |
|                    | Busqueda de Leyes por un AÑo                        |
| n de la Cámara     | Busqueda de Res. Conj. por Año                      |
| Fecha de Radicació | n: 2013-03-10 Tipo de Medida: Resolución de la Cáma |
|                    |                                                     |

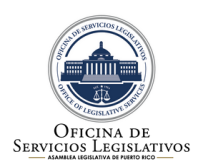

# Al hacer tu selección del menú desplegable al seleccionar el Prontuario Legislativo, llegas aquí.

En esta página, puedes establecer filtros en los términos de cuatro años, la ley, el título, la fecha de firma, el tema y las opciones desplegables de enmienda.

#### Making your drop down menu selection from selecting Legislative Docket brings you here.

On this page you you can set filters on the four year terms, law, title, the signing date, topic, amendment drop down options.

| SUTEN Inicia Transite Legislativo  | Trámite Legislativo V2 Prontuorio Legislativ | <ul> <li>Directorio de Asambies Legislativa</li> </ul> | Ayuda Informe | Ordenanzas | <u></u> |
|------------------------------------|----------------------------------------------|--------------------------------------------------------|---------------|------------|---------|
| PRONTUARIO - BÚSQUEDA DE LEYES     | BÚSQU                                        | DA DE LEYES                                            |               |            |         |
| Custrianis:<br>1985-1988           | 4                                            |                                                        |               |            |         |
| Ley                                |                                              |                                                        |               |            |         |
| - From en Titulo:                  |                                              |                                                        |               |            |         |
|                                    |                                              |                                                        |               |            |         |
| Fecho de Firmo                     |                                              |                                                        |               |            |         |
| Desde<br>mm/dd/yyyy                |                                              |                                                        |               |            |         |
| Heate                              |                                              |                                                        |               |            |         |
| ( metal) fill                      |                                              |                                                        |               |            |         |
| Terro                              |                                              |                                                        |               |            |         |
| Escribe para buscor                | ÷                                            |                                                        |               |            |         |
| Enmiendo<br>- Códios que enmiendo: |                                              |                                                        |               |            |         |
| Todos                              | 4                                            |                                                        |               |            |         |
| Todos                              | ×                                            |                                                        |               |            |         |
| Planes de Reorganización:          |                                              |                                                        |               |            |         |
| 10005                              |                                              |                                                        |               |            |         |
|                                    | _                                            |                                                        |               |            |         |
|                                    | Buscer                                       |                                                        |               |            |         |
|                                    |                                              |                                                        |               |            |         |
|                                    |                                              |                                                        |               |            |         |
|                                    |                                              |                                                        |               |            |         |
|                                    |                                              |                                                        |               |            |         |
|                                    |                                              |                                                        |               |            |         |
|                                    |                                              |                                                        |               |            |         |
|                                    |                                              |                                                        |               |            |         |
|                                    |                                              |                                                        |               |            |         |
|                                    |                                              |                                                        |               |            |         |

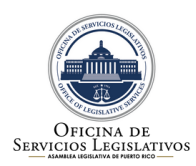

#### Al completar algunos o todos los filtros aquí, tus resultados se mostrarán a la derecha.

Verás las leyes a tu derecha. Al seleccionarlas, te llevarán a una nueva página.

#### Upon filling some or all filters filled here, your results show on the right.

You will see the laws on your right. Selecting it will bring you to a new page.

| PRONTUARO - BÚSQUEDA DE LEYES | 801     | OLIEDA DE LEVES                                                                                                    |        |
|-------------------------------|---------|----------------------------------------------------------------------------------------------------|--------|
| Tadis-1048                    | 4       |                                                                                                    |        |
| by -                          |         | che de Bluckindeal, 1988-07-01                                                                                                    |        |
| Frank an Their                | ·       | aro enmendor el Artículo 17 de lo Ley Núm. 24 de 22 de obril de 1981, enmendoda,                                                                               |        |
|                               |         | macear como "cay del negativa comogranica de ruento mor", a los times de<br>Asblecer que todo inscripción de nocimiento se hanó en el Registro Local del lugor |        |
| Fecha de Firma                |         | nde se establezca la residencia permanente del nacióa.                                                                                                    |        |
| Deals mm.J dd Fwary           |         | maNo 680                                                                                                    |        |
| / hole                        | ·       | Afterne No (tota                                                                                                    |        |
| mm/68/3999                    |         |                                                                                                    |        |
| Temp:                         |         | Previous                                                                                                    | Next - |
| Escribe para buscar           |         |                                                                                                    |        |
| Inniends                      |         |                                                                                                    |        |
| Citilge-gue envelope          |         |                                                                                                    |        |
| Regis put annumbr             |         |                                                                                                    |        |
| Tados                         | 4       |                                                                                                    |        |
| Pares & Reception de          |         |                                                                                                    |        |
|                               |         |                                                                                                    |        |
|                               |         |                                                                                                    |        |
|                               | Datacon |                                                                                                    |        |
|                               |         |                                                                                                    |        |
|                               |         |                                                                                                    |        |
|                               |         |                                                                                                    |        |
|                               |         |                                                                                                    |        |
|                               |         |                                                                                                    |        |
|                               |         |                                                                                                    |        |
|                               |         |                                                                                                    |        |
|                               |         |                                                                                                    |        |

#### 12

#### Seleccionar la página te llevará a ver los detalles del Docket Legislativo, que incluyen:

Las fechas del término de cuatro años, la fecha de efecto, el número de ley, el título, el tema y el subtema.

Al seleccionar el menú de abajo, la información se organiza entre eventos, autores y documentos.

Puedes descargar los documentos relacionados y ver los detalles de cada categoría.

#### Selecting the page will bring you to see the details of the Legislative Docket, including:

The four year term dates, date of effect, law number, title, theme and subtheme. Selecting the menu below sorts the information between events, authors, documents.

You can download the related documents and see the details of each category.

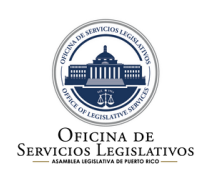

| SUTRA biclo Trámile Legislativo | Trámile Legislativo V2 Prontuorio Legislativo v Directorio de Asontoleia Legislativo Ayudo Informe Ordenonzos                                                                                                    |     |
|---------------------------------|----------------------------------------------------------------------------------------------------|-----|
|                                 | < Volver                                                                                                    |     |
|                                 | Lev: Lev Núm. 76                                                                                                    |     |
|                                 | Custrianis: 1083-1088 Fecha de Enertividad: 1088-01-01 Lav Nim.: 76                                                                                                    |     |
|                                 |                                                                                                    |     |
|                                 | Table Para entrendar el Articula 17 de la Ley Num. 24 de 22 de abril de tras, entrendada, conocida como "Ley del tregistro Demográfico de Puerto Isco", o los<br>fines de establecer que todo inscripción de nacimiento se hará en el Registro Local del lugar donde se establecco la residencia permanente del nacido. |     |
|                                 | Temper No dotto Subbener No dotto                                                                                                    |     |
|                                 |                                                                                                    |     |
|                                 |                                                                                                    |     |
|                                 | Eventos Autores Documentos                                                                                                    |     |
|                                 | Radicada                                                                                                    |     |
|                                 | Feche 1955-02-14                                                                                                    | 1.2 |
|                                 | B Lanurba                                                                                                    |     |
|                                 | Ley Nim. 76                                                                                                    | 12  |
|                                 | Fecher 1027-02                                                                                                    |     |
|                                 | Referido e Comisióndes)                                                                                                    |     |
|                                 | Feche: 2024-04-10                                                                                                    |     |
|                                 | Comisión/pel): Connoisen de lo Jurístico, Connaion de Solud y Colidad Antoensel                                                                                                    |     |
|                                 | # Informe Comisión rendido con enmiendos                                                                                                    |     |
|                                 | Feecher: 2024-04-10                                                                                                    | 5   |
|                                 | B PS0191, subsense, d02, pdf     Connoision das to Junifican                                                                                                    |     |
|                                 |                                                                                                    |     |
|                                 | # Informe Conjunto Comissiones rendido con enmiendos                                                                                                    |     |
|                                 | Feche 2024-04-10                                                                                                    | 5   |
|                                 | El revelación deste Arratico. Comisión de Solut y Calidad Antivenal                                                                                                    |     |

A continuación, se muestra un ejemplo de la pestaña de autores.

Below is an example of the author's tab.

| SUTR | A biclo | Trómite Legislativo | Trámite Legislativo V2 Prontuario Le                                                                                                    | gialativo 👻 Directorio de Asombieo                                                                                                | Lagislativa Ayuda Info                                                             | rme Ordenanzos                                                   | 8 |
|------|---------|---------------------|----------------------------------------------------------------------------------------------------|----------------------------------------------------------------------------------------------------|------------------------------------------------------------------------------------|------------------------------------------------------------------|---|
|      |         |                     | * Valuer<br>Ley: Ley Monn. 76<br>Countrient: 1051-1050 Packa de Blech<br>Tables: Pres monto el Articula U da la La<br>Gres de estatéricar que table inscripa<br>Terme: No data Saddeme: No data | videud: 1968-01 01 Lary Naim.: 76<br>y Núm, 24 de 22 de abril de 1961, ennembolo<br>Gin de nacimients se hori en el Registro Loca | s, conocida como "Lay del Registro Dem<br>del Tugor donde se exitablezca la neside | ngetifica de Puerto Bica", a lise<br>note permanente del nación. |   |
|      |         |                     | Eventos<br>Foto Sen. Miguel A. Hernández A<br>Legislador Autor                                                                                                    | Autores                                                                                                    | Documentos<br>Senador por Ar                                                       | cumulación, Farida Papular Democritica<br>Datater                |   |
|      |         |                     | Poto Sen. Antonio J. Fes Atamor<br>Legislador Ausr                                                                                                    |                                                                                                    | Senador Diatrito N                                                                 | Gyupatilei, Portida Popular Democrática<br>Destres               |   |
|      |         |                     |                                                                                                    |                                                                                                    |                                                                                    |                                                                  |   |

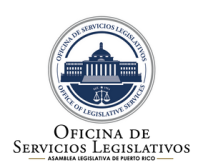

13 of 22

A continuación, se muestra un ejemplo de la pestaña de documentos.

Below is an example of the documents tab.

| Ę | SUĪRA | Inicio | Trêmîla Legislativa | Trómite Legislativo V2                                                                                                    | Prontucelo Legislativo 🕞                                                                                                 | Directorio de Asombleo Legislativa                                                                       | Ayuda                                       | Informe                         | Ordenonates                                   | 8 |
|---|-------|--------|---------------------|----------------------------------------------------------------------------------------------------|----------------------------------------------------------------------------------------------------|----------------------------------------------------------------------------------------------------|---------------------------------------------|---------------------------------|-----------------------------------------------|---|
|   |       |        |                     | <ul> <li>Volver</li> <li>Ley: Ley Núm, 76</li> <li>Custrienie: 1005-1088</li> <li>Titule: Para enmendor el J<br/>fines de establecer</li> <li>Tema: No dato Subte</li> </ul> | Fecha de Efectividad: 1588-01-<br>vriculo 17 de 16 Ley Núm. 24 de 22<br>que todo inscripción de nocimient<br>me: No dato | 01 Ley Núm: 76<br>de stat de 1985, envendedat, canocida co<br>se hard en el Registro Local del lugar dan | mo "Ley del Registri<br>de se estublezco lo | o Demográfica<br>residencia per | de Puerto Rico", a los<br>manente del nacido. |   |
|   |       |        |                     | Eventos<br>Documentos no encontro                                                                                                    | dos                                                                                                    | Autores 1                                                                                                | locumentos                                  |                                 |                                               |   |
|   |       |        |                     |                                                                                                    |                                                                                                    |                                                                                                    |                                             |                                 |                                               |   |
|   |       |        |                     |                                                                                                    |                                                                                                    |                                                                                                    |                                             |                                 |                                               |   |

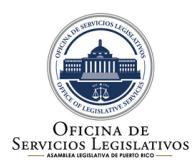

14 of 22

# 15 <u>Directorio de la Asamblea Legislativa / Legislative Assembly Directory</u>

#### Seleccionar la página del Directorio de la Asamblea Legislativa te lleva aquí.

En esta página, puedes establecer filtros en el nombre de la asamblea, los términos de cuatro años, el partido político, el cuerpo legal y el distrito, todos excluyendo el nombre, que son menús desplegables para seleccionar campos.

#### Selecting the Legislative Assembly Directory page brings you here.

On this page you you can set filters on the name of the assembly, four year terms, political party, legal body, and district, all excluding the name being drop down menus to select fields from.

| SUTEA Niclo Tridenite Legislativo | Trámite Legislativo V2 Prontuario Legislativo 👻 | Directorio de Asombieo Legislotivo Ayuc | eda ladiorme Ordenanzos | 8 |
|-----------------------------------|-------------------------------------------------|-----------------------------------------|-------------------------|---|
|                                   | RÜSQUEDA DE LEOISLADOR                          | DIRECTORIO DE ASAMIELEA LEGISLATIVA     |                         |   |
|                                   | Custaria:<br>(1985-1988 42)                     |                                         |                         |   |
|                                   | (Parties:<br>Todos                              |                                         |                         |   |
|                                   | Todos 4                                         |                                         |                         |   |
|                                   | Baser                                           |                                         |                         |   |
|                                   |                                                 |                                         |                         |   |
|                                   |                                                 |                                         |                         |   |
|                                   |                                                 |                                         |                         |   |
|                                   |                                                 |                                         |                         |   |
|                                   |                                                 |                                         |                         |   |
|                                   |                                                 |                                         |                         |   |
|                                   |                                                 |                                         |                         |   |
|                                   |                                                 |                                         |                         |   |
|                                   |                                                 |                                         |                         |   |

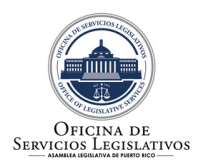

#### Al completar algunos o todos los filtros aquí, tus resultados se mostrarán a la derecha.

Verás a los legisladores a tu derecha. Al seleccionarlos, te llevarán a una nueva página.

# Upon filling some or all filters filled here, your results show on the right.

You will see the legislators on your right. Selecting it will bring you to a new page.

| SUTRA Inicio Trómite Legislativo | Trámite Legislativo V2 Prontuario Legislativo 👻                                                                                                    | Directorio de Asambleo Legislativo Ayudo Informe Ordenanzas                                                                                                    | 8 |
|----------------------------------|----------------------------------------------------------------------------------------------------|----------------------------------------------------------------------------------------------------|---|
|                                  | BÜSQUEDA DE LEGISLADOR                                                                                                    | DIRECTORIO DE ASAMILEA LEGISLATIVA                                                                                                    |   |
|                                  | Contentor           1985-1988         4           Partition         4           Totalinis         4           Compare         4           Totalinis         4           Totalinis         4           Totalinis         4           Totalinis         4           Totalinis         4           Totalinis         4           Totalinis         4           Datalia         4 | Codigo: 504<br>Foto Logislador Mendre Miguel A. Deyres Solo  Cuartines 1985-1985<br>Perida Postala Postala Postala Postala Postala Postala Postala Postala Postala Postala Postala Destruto Pickyualita)<br>Asemblas Executo Distrito Pickyualita)<br>Contacto<br>Email |   |
|                                  |                                                                                                    | Código: 502<br>Foto Legislodo: Nembre Ruden Benios Martinez<br>Cuartenia 1923-1935<br>Ourpro Smoto<br>Currepo Smoto<br>Asamtelea Ennedar por Acamutación<br>Cantecto<br>Enned                                                                                           |   |

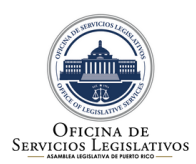

#### Al seleccionar al legislador, te llevarán aquí.

En esta página, puedes ver las medidas, documentos y registros afiliados al legislador.

Puedes descargar documentos, ver información sobre las medidas y descargar registros.

#### Upon selecting the Legislator you are brought here.

On this page you can see the measures, documents, and records affiliated with the legislator. You can download documents, see measure information, and download records.

| SUTRA | inicio | Trámite Legislativo | Trámite Legislativo V2                                                                                                    | Prontuaria Legislativo 👻                                                                                                    | Directorio de Asombleo Legislotiva                                                                     | Ayuda                                          | Informe                          | Ordenanzas                                                                | 8 |
|-------|--------|---------------------|----------------------------------------------------------------------------------------------------|----------------------------------------------------------------------------------------------------|----------------------------------------------------------------------------------------------------|------------------------------------------------|----------------------------------|---------------------------------------------------------------------------|---|
|       |        |                     | <ul> <li>Regresser</li> <li>Código: S04<br/>Foto Legislador</li> <li>Medides</li> <li>Medides</li> <li>Medides</li> <li>Table: Proce annenador los<br/>55,000.</li> </ul> | Nambra Miguel A. Dayn<br>Counterin 1955-1954<br>Pertida Pender Sendor<br>Asambra Sendor Dist<br>Centecta<br>Email<br>6<br>606-1955-01-02<br>Sectores 1y 5 de la Ley Non. 1 | es Solo<br>Denocotitos<br>Hito IV (Aguadita)<br>Documentos<br>B6 de 13 de mayo de 1966, segúe enmendos | Providuaries                                   | etter el importe                 | <ul> <li>cettroger segure de \$1,500 e</li> </ul>                         |   |
|       |        |                     | Medide: (F50015) Rodio<br>Titule: Para enmender el<br>de Parta Boringuen", a la<br>Primer Ejecutiva.                                                                      | edec1985-05-14<br>Articulo 5 de la Ley Núm, 124 de ;<br>fines de devolver los poderes d                                                                                    | 20 de julio de 1978, según enmendiada, con<br>la Presidente de la Junta de Directores de la            | cida como "Ley de ka<br>Autoridad para la Adr  | Autoridad per<br>inistración y D | ><br>a te Administración y Desarratio<br>lesarratio de Punta Boringuen al |   |
|       |        |                     | Medida:(P50030) Rodio<br>Titula: Para adiciono el la<br>propiedad mueble intengi<br>forma trabajada.                                                                      | oda:1985-01-17<br>Icliso (y) al Articulo 291 y enmend<br>Ile y la propiedad mueble que se                                                                                  | dor el Artículo 298 del Código Político de Pue<br>importe a Puerto Rico para ser nuevamente            | rto Rico de 1902, segi<br>exportado, despúes ( | in enmendado,<br>le ser elaborad | ><br>, a fin de eximir de tributación la<br>la, ensamblada o en alguna    |   |

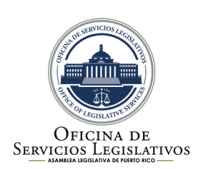

A continuación, se muestra un ejemplo de la pestaña de documentos.

Below is an example of the documents tab.

| SUTIM Inicia Trámite Legislativa | Trómite Legislativo V2 Prontuario Legislativo 🗸                           | - Directorio de Asomibleo Legislotivo Ayudo                                                                                                    | Informe Ordenanzos | 9 |
|----------------------------------|---------------------------------------------------------------------------|----------------------------------------------------------------------------------------------------|--------------------|---|
|                                  | <ul> <li>Regrour</li> <li>Código: S04</li> <li>Foto Legislador</li> </ul> | Nender Majuri A, Deynes Solo<br>Cardinase Stroll-Tribil<br>Amerikae Protoin Popular Democratico<br>Amerikae Secolar Dohito IV (Aguadho)<br>Contecto |                    |   |
|                                  | Meditos<br>Documentos no enc                                              | Documentos Prontunnos<br>confrados                                                                                                    |                    |   |

# 19

A continuación, se muestra un ejemplo de la página de prontuarios.

Below is an example of the records page.

| RA Inicio | Trámite Legislativo | Trámite Legislativo V2 | Prontuorio Legislativo 👻                                                       | Directorio de Asambieo Le                                                                                                    | gislativa Ayuda | Informe | Ordenanaas | 0 |
|-----------|---------------------|------------------------|--------------------------------------------------------------------------------|----------------------------------------------------------------------------------------------------|-----------------|---------|------------|---|
|           |                     |                        | < Regresor<br>Código: SO4<br>Foto Legislador<br>Per<br>Qu<br>Al<br>Co<br>Error | where Migual A. Doynes Solo<br>onferine 1995-1988<br>fride: Tantido Reputor Democritico<br>regio Senador<br>Senador<br>anteches<br>anteches<br>al | a<br>Alifeg)    |         |            |   |
|           |                     |                        | Medidos<br>Prontuarios header                                                  | Documentos                                                                                                    | Prontuarios     |         |            |   |
|           |                     |                        |                                                                                |                                                                                                    |                 |         |            |   |
|           |                     |                        |                                                                                |                                                                                                    |                 |         |            |   |

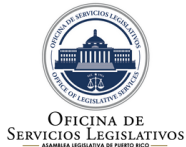

18 of 22

# 20 Legislación Municipal / Municipal Legislation

#### Seleccionar la página del Legislación Municipal te lleva aquí.

En esta página, puedes establecer filtros en los municipios, serie, años, el número de ordenanza, Frase en Titulo, y los parametros de las fechas de aprobación.

#### Selecting the Municipal Legislation page takes you here.

On this page, you can set filters for municipalities, series, years, ordinance numbers, phrases in the title, and the parameters for approval dates.

| SUTAN                                                                                                    |                  | inklo Trámile Legislativo Logost Prostavaria Legis                                                                                                    | akolivo - Directorio de Asombleo Legislotivo Informe                                                                                                    | Legisloción Municipal                                                                                                    | 8                                                                                                    |
|----------------------------------------------------------------------------------------------------|------------------|----------------------------------------------------------------------------------------------------|----------------------------------------------------------------------------------------------------|----------------------------------------------------------------------------------------------------|----------------------------------------------------------------------------------------------------|
| Filtras                                                                                                    |                  | Ordenancias                                                                                                    |                                                                                                    |                                                                                                    | Cheveron Insulations                                                                                                    |
| Warryse<br>Tooms<br>Ware State<br>Man Olemans<br>Paren of Taux<br>Paren of Taux<br>Paren of Taux<br>Paren of A propy | 4<br>4<br>0<br>0 | Ordenonza: 21<br>Marcisis MARARAZE Sinis 2019 2019 Alex 2019 Aprobab<br>Table: Para objekt of neuro inglametelo de subastes y salda<br>Ordenonza I<br>Table: Para objekt of neuro 2019 2020 Alex 2019 Aprobab<br>Table: Para Antonio de Acadê de Ordena, terrorado fara<br>Senerada, Guderica, Fuerte Rice: y para otros fines.<br>Ordenonza: 2<br>Marcisie: GUARAE Anie: 2019 2020 Alex 2019 Aprobab<br>Table: Para Antonio de California Sines Resuma, Acadê de<br>Guderica; y para sites Fines.<br>Ordenonza: 2<br>Marcisie: GUARAE Anie: 2019 2020 Alex 2019 Aprobab<br>Table: Para Antonio de Sines Fines.<br>Defenonza: 2<br>Marcisie: GUARAE Anie: 2019 2020 Alex 2019 Aprobab<br>Table: Para abactar de Acadê de Marana, Acadê de<br>Table: Para abactar de Acadê de De Marcisio a El generado est | las 6/32019<br>Rodes de propuestas del Municipie Autónomo de Mayaguez; De<br>ex 6/24/2019<br>ex 50x30 Nazarlo, a conceder el Señor Wifedo Nazarlo Quipno<br>ALDOD<br>Le Municipio de Guidnica, para enmendor el reglamento para el<br>el MU2/2019<br>ex 8/12/2019 | regar el regismento de subostas, promutgado el 4 de octubre de<br>y a la Sañara Gudella Vedaquez Muña el sudructo el solar loc<br>uso y administración de los centros comunales nursles y urbano | 1999, y, para otros fines.<br>dilatado en la calle 4, número 79 del banto<br>e en la juntaficición del Município de<br>norr un espacio en la casa Alcabilia, para                                                                                                    |
|                                                                                                    |                  | Ordenonzo: 4<br>Manicipie: CUANCA Serie: 2019-2020 Ale: 2019 Apretoide<br>Trubi: Audiose of Nonceble Sontex Seda Nazario, Acadee<br>constituyente Kassandra A. Molina Sepulveda, la cual es subo                                                                                                    | s: 8/27/2019<br>Sei Municipio de Gudinico, a realizer transacción de comprovent<br>cencionada bajo el programa Neighborhood Stabilization Progra                                                                                                    | a de la propiedad ubicada en la barríada Esperanaa, ext. calle 5<br>am,                                                                                                    | ianto Rosa # 57 Guánica Puerto Rico, a la                                                                                                    |
|                                                                                                    |                  | - Antariar                                                                                                    | 1 de 662                                                                                                    |                                                                                                    | Siguiente -+                                                                                                    |
| es di Tilma Lepathy                                                                                                  |                  |                                                                                                    |                                                                                                    |                                                                                                    |                                                                                                    |
| antine Lawlandshires da Paserla Bara                                                                                 |                  |                                                                                                    | Compassion and                                                                                                    |                                                                                                    | the second of a property of the second second |

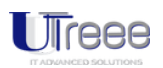

Al seleccionar la pestaña de Resoluciones, se filtrarán todos los resultados de ordenanzas a Resoluciones.

Selecting the resolutions tab will filter all results from Ordinance to Resolutions.

| ZUIKV                                                                       |   | Incos Tromis Legastrivo Logast Pronceros Legastrivo - Orecturo de Aconteles Legastrivo interne Legastrico Municipal                                                                                                    | 9                                                                                                   |
|-----------------------------------------------------------------------------|---|----------------------------------------------------------------------------------------------------|----------------------------------------------------------------------------------------------------|
|                                                                             |   |                                                                                                    |                                                                                                    |
| Faltos                                                                      |   | Resolutions                                                                                                    | tos Resoluciones                                                                                    |
| Município                                                                   |   |                                                                                                    |                                                                                                    |
| Todos                                                                       |   | Resolucion: 1                                                                                                    |                                                                                                    |
| Serie:<br>2023-2024                                                         | 4 | Intuncipie: MATAGUAL 3 tente: 2018/2018 And: 2018 Apricedat: (s):2/2011<br>Titule: Para dobter el nuevo regionento de subostas y solicitades de propuestas del Municipio Autónomo de Moyoguez; Derogor el regiomento de subostas, promulgado el 4 de octubre de 1996; y, para otros l                                                      | fines.                                                                                              |
|                                                                             |   |                                                                                                    |                                                                                                    |
|                                                                             |   | Basebusian 2                                                                                                    |                                                                                                    |
| Nam, Resolución                                                             |   | Municipie: GUANCA Serie: 2019-2020 A/ie: 2019 Aprobada: 6/24/2019                                                                                                    |                                                                                                    |
|                                                                             |   | Timuio: Para Audora da Audora de Cubanco, Nonoraba Santo Sedo Nazario, a conceder al senor Wintedo Nazario quijano y o la senora Guaeria Velozquez Muniz el usutructo el solar localizado en la cale u,<br>Ensendo, Guanico, Puerto Rico y para otros fines.                                                                               | numero 79 del barrio                                                                                |
| From en Thats                                                               |   |                                                                                                    |                                                                                                    |
| Factor de Anatomilia                                                        |   | Resolucion: 3                                                                                                    |                                                                                                    |
|                                                                             |   | Municipio: GUANCA Serie: 2019-2020 Año: Aprobado: 7/19/2019<br>Taño: Pena andretora i Neu Sentos Sedo Antonio: Aprobado: 7/19/2019                                                                                                    | el Municipio de                                                                                     |
| mm / dd / yyyy                                                              | • | Gudnico; y para atros fines.                                                                                                    |                                                                                                    |
| Paula                                                                       |   |                                                                                                    |                                                                                                    |
| mm / 00 / 9999                                                              |   | Resoulucion: 4                                                                                                    |                                                                                                    |
| Buscar                                                                      |   | Municipio: GUANICA Serie: 2019-2020 Alto: 2019 Aprobado: 8/12/2019<br>Titulo: Para autorizor al Alcalde Del Municipio de Guánico, Hon. Santos Seda Nazario, a formalizar un acuerdo de colaboración con servicios legales de Puerto Rico, INC., a los fines de ofrecer un espacio en la                                                    | casa Alcaldia, para                                                                                 |
|                                                                             |   | que dicho entidad, pueda ofrecer servicios a los personas que cualifiquen: y para ateas fines.                                                                                                    |                                                                                                    |
|                                                                             |   |                                                                                                    |                                                                                                    |
|                                                                             |   | Resolucion: 5<br>Municipie: CUMACA Serie: 2019-2020 Ale: 2019 Aprobade: 8/27/2019                                                                                                    |                                                                                                    |
|                                                                             |   | Titulo: Autorizor al Honorabie Sontos Seda Nazario, Alcalde del Municipio de Guánica, o realizer transocción de comproventa de la propiedad ubicada en la barriada Esperanza, ext. colle Sonto Rosa # 57 Guán<br>constituyente Kassandra A. Malina Sepuiveda, la cual es subcencionada bajo el programa Neighborhood Stabilization Program | sica Puerto Rico, a la                                                                              |
|                                                                             |   | - Antorior 10e 662                                                                                                    | Sigularite                                                                                          |
|                                                                             |   |                                                                                                    |                                                                                                    |
|                                                                             |   |                                                                                                    |                                                                                                    |
|                                                                             |   |                                                                                                    |                                                                                                    |
|                                                                             |   |                                                                                                    |                                                                                                    |
| zema Único de Trámite Legislativo<br>na la Senecia Legislativa de Puete Ree |   | Contract and Farming Farming Farming                                                                                                    | Note de la Oficina de Sanvicios Legislativos de Puer<br>la Reservados & 2018   Adventencios Legisla |

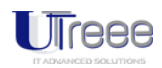

# Al seleccionar la Ordenanza o Resolución, la página se dirige a una página con sus detalles.

Incluye el cuatrienio en el que fue establecida, el número de ordenanza, el municipio al que se aplicó, el año de la serie, el año en que se estableció y su título.

# Upon selecting the Ordinance or Resolution, the page is directed to a page with its details.

Including the four year term it was established in, the number of ordinance, municipality it was applied to, the series year, the year it was established, and its title.

| SUTRA                                                                                                    | kiclo Trànike Legislativo Logast Prontuor                                                                                                    | vis Legislative - Directorio de Asambleo Legislative                                                                                              | Informe Legislocitin Municipal | 0                                                                                                    |
|----------------------------------------------------------------------------------------------------|----------------------------------------------------------------------------------------------------|----------------------------------------------------------------------------------------------------|--------------------------------|----------------------------------------------------------------------------------------------------|
|                                                                                                    | <ul> <li>Legenson Monsper</li> <li>Balance 2007-2023 Monses de Ordenance: 21 Mar</li> <li>Barrier des sotatuer et noue et aglanneste de sociators promotes de Monsper</li> <li>Monsper, Sonaper et regensete de sociators promotes de sociators promotes</li></ul> | weigen MONOLEZ Seine 2019-2019 Alle 2019<br>in de propuestatio and Mollegia Adamana de<br>in de la conduce de 1919 <sub>26</sub> para vento fines |                                |                                                                                                    |
| Othermitian Contractions Comparison on Prantice Report<br>Net-2009 2009 (2009) (International Prantice Report Prantice Report Pra |                                                                                                    | Company and Company                                                                                                    |                                | deservice de las objetis de Sandrais Agrandians de Partie Res<br>deservices festervanis & 2018   Adventences Lagres |

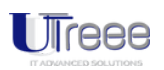

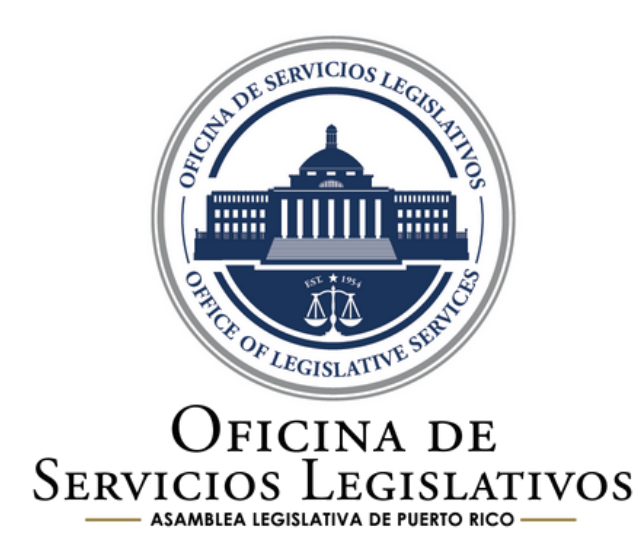

22 of 22